## Cómo construir un diagrama de Pareto en Excel

|   | A         | В               |
|---|-----------|-----------------|
| 1 | Criterios | Incumplimientos |
| 2 | C1        | 42              |
| 3 | C2        | 68              |
| 4 | C3        | 23              |
| 5 | C4        | 30              |
| 6 | C5        | 80              |
| 7 | C6        | 15              |

1.- Vamos a partir de un ejemplo sencillo. Hemos evaluado 6 criterios de calidad y los porcentajes de incumplimiento son los que aparecen en esta hoja de Excel:

| B8 🗸 |           | <i>f</i> ∗ =SUMA(B2:B7) |   |  |  |
|------|-----------|-------------------------|---|--|--|
|      | A         | В                       | С |  |  |
| 1    | Criterios | Incumplimientos         |   |  |  |
| 2    | C1        | 42                      |   |  |  |
| 3    | C2        | 68                      |   |  |  |
| 4    | C3        | 23                      |   |  |  |
| 5    | C4        | 30                      |   |  |  |
| 6    | C5        | 80                      |   |  |  |
| 7    | C6        | 15                      |   |  |  |
| 8    |           | 258                     |   |  |  |

2.- Lo primero que tenemos que hacer es hallar el total de incumplimientos. Para eso se calcula en la celda B8 el total de la columna B.

|   | A         | В               |  |
|---|-----------|-----------------|--|
| 1 | Criterios | Incumplimientos |  |
| 2 | C1        | 42              |  |
| 3 | C2        | 68              |  |
| 4 | C3        | 23              |  |
| 5 | C4        | 30              |  |
| 6 | C5        | 80              |  |
| 7 | C6        | 15              |  |
| 8 |           | 258             |  |

3.- El siguiente paso será ordenarlos de más a menos incumplimientos.

Marcamos las celdas desde A2 hasta B7 y pulsamos en la opción Ordenar del menú Datos:

| Da <u>t</u> os Ve <u>n</u> tana |       | 2 |  |
|---------------------------------|-------|---|--|
| <b>≜</b> ↓ o <u>r</u>           | denar |   |  |

| Ordenar                  | ? 🛛              |
|--------------------------|------------------|
| Ordenar por              | 2. 200           |
| Incumplimientos          | Ascendente       |
|                          | Descendente      |
| Luego por                | W. mar           |
|                          | Ascendente       |
|                          | C Descendente    |
| Luego por                |                  |
|                          | Ascendente       |
| 1                        | C Descendente    |
| La lista tiene fila de e | encabezamiento   |
| • <u>5</u> í             | ○ No             |
| Opciones                 | Aceptar Cancelar |

4.- Elegimos Incumplimientos y activamos la opción Descendente antes de pulsar en Aceptar

|   | D2 <b>f</b> =B2/258*100 |                 |   |       |  |  |  |
|---|-------------------------|-----------------|---|-------|--|--|--|
|   | A                       | В               | С | D     |  |  |  |
| 1 | Criterios               | Incumplimientos |   | %     |  |  |  |
| 2 | C5                      | 80              |   | 31.01 |  |  |  |
| 3 | C2                      | 68              |   | 26.36 |  |  |  |
| 4 | C1                      | 42              |   | 16.28 |  |  |  |
| 5 | C4                      | 30              |   | 11.63 |  |  |  |
| 6 | C3                      | 23              |   | 8.91  |  |  |  |
| 7 | C6                      | 15              |   | 5.81  |  |  |  |
| 8 |                         | 258             |   |       |  |  |  |
|   |                         |                 |   |       |  |  |  |

5.- En la columna D se calculan los porcentajes. En la celda D2 ponemos la fórmula =B2/258\*100 y la arrastramos al resto de celdas de la columna D.

|   | C7 <b>▼ f</b> × =C6+D7 |                 |              |       |  |  |  |
|---|------------------------|-----------------|--------------|-------|--|--|--|
|   | A                      | В               | С            | D     |  |  |  |
| 1 | Criterios              | Incumplimientos | % Acumulados | %     |  |  |  |
| 2 | C5                     | 80              | 31.01        | 31.01 |  |  |  |
| 3 | C2                     | 68              | 57.36        | 26.36 |  |  |  |
| 4 | C1                     | 42              | 73.64        | 16.28 |  |  |  |
| 5 | C4                     | 30              | 85.27        | 11.63 |  |  |  |
| 6 | C3                     | 23              | 94.19        | 8.91  |  |  |  |
| 7 | C6                     | 15              | 100.00       | 5.81  |  |  |  |
| 8 |                        | 258             |              |       |  |  |  |
|   |                        |                 |              |       |  |  |  |

Incumplimientos % Acumulados

80

68

42

30

23

15

C

31.01

57.36

73.64

85.27

94.19 100.00

В

A Criterios

1

2 C5

4 C1

5 C4

6 C3

7 C6

3 C2

6.- En la columna C se calculan los porcentajes acumulados. Introducimos en la celda C2 la fórmula: =D2; en la celda C3 ponemos la fórmula: =C2+D3, y arrastramos esa fórmula al resto de celdas hasta la C7

7.- Por último, marcamos las celdas de A2 a C7 y a continuación pulsamos el icono del asistente para gráficos (1000)

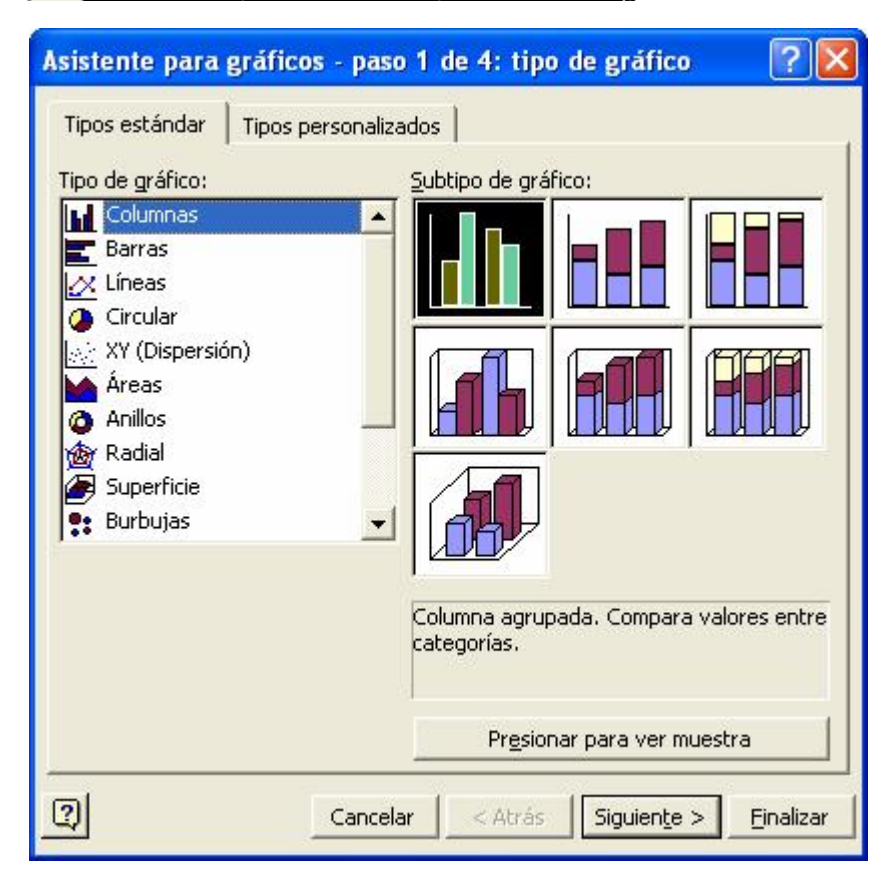

8.- Elegimos como tipo de gráficos:
Columnas.
Por defecto estará marcado el primero de todos.
Lo dejamos como está y pulsamos en Siguiente. 9.- Pulsamos de nuevo en Siguiente.

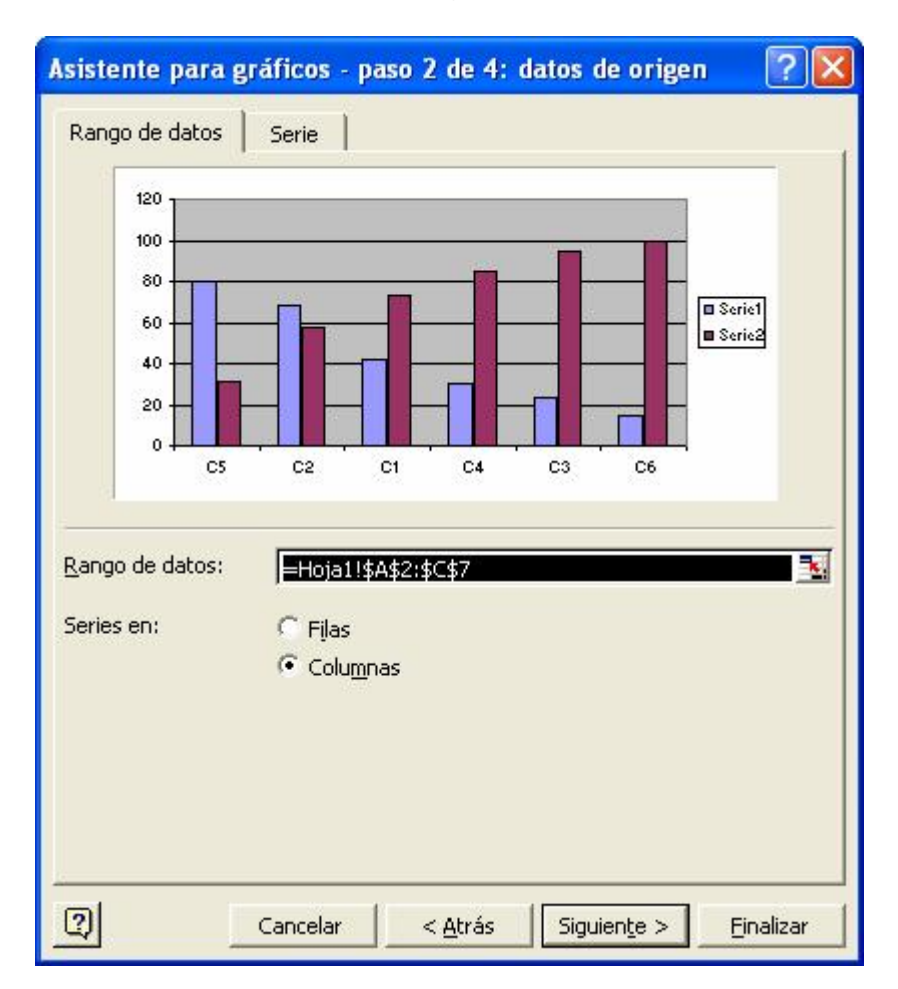

10.- En esta ventana, pulsamos en la pestaña Leyenda y desactivamos la opción: Mostrar leyenda y a continuación en Finalizar.

| Asistente para gráficos - paso 3 de                                                                                    | 4: opciones de gráfico 🛛 🛛 🛛 🔀                              |
|----------------------------------------------------------------------------------------------------|-------------------------------------------------------------|
| Títulos Eje Líneas de división<br>Mostrar leyenda<br>Ubicación<br>Abajo<br>Esquina<br>Arriba<br>Derecha<br>C Izquierda | Leyenda Rótulos de datos Tabla de datos                     |
|                                                                                                    | elar < <u>A</u> trás Siguien <u>t</u> e > <u>F</u> inalizar |

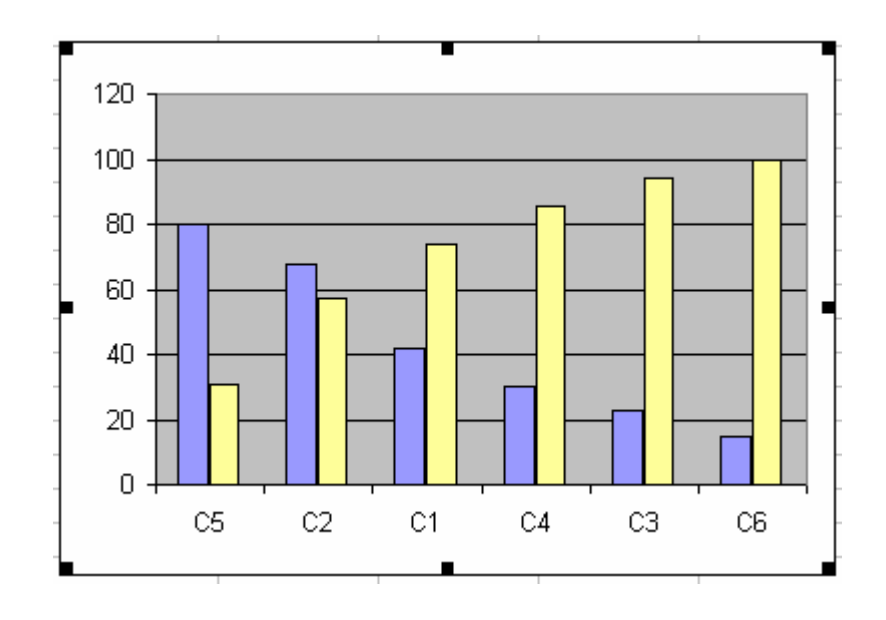

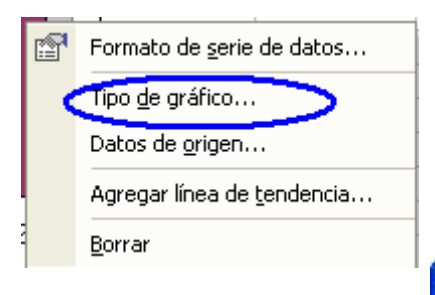

11.- Para modificar la forma del gráfico, pulsamos con el botón derecho del ratón en cualquiera de las barras amarillas del ejemplo y entre las opciones que nos ofrece, elegimos: Tipo <u>d</u>e gráfico...

12.- Nos muestra de nuevo la ventana del asistente de gráficos. Elegimos como tipo de gráficos: Líneas y como subtipo marcamos el que se muestra en la figura. Pulsamos en Aceptar.

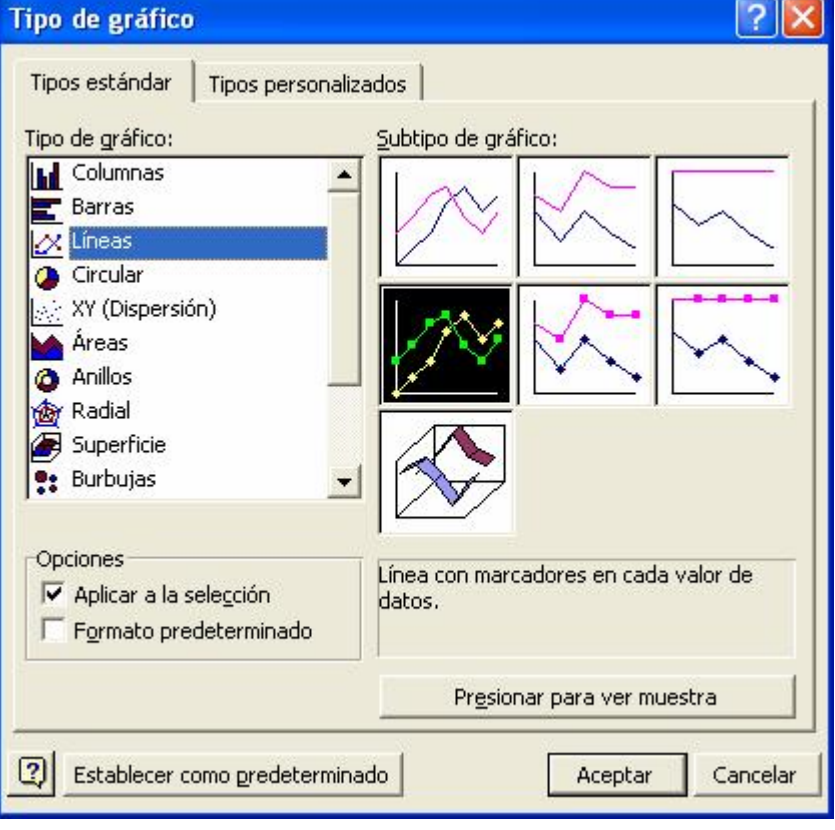

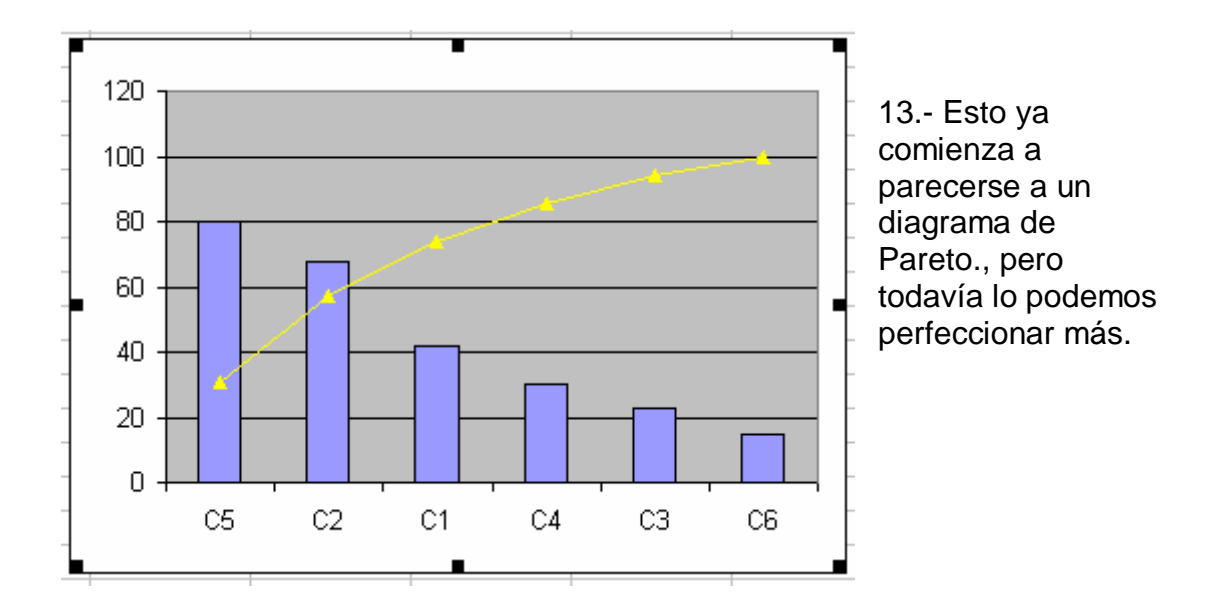

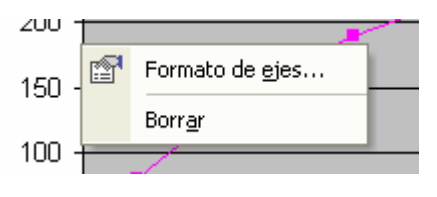

14.- En primer lugar, la escala de valores acumulados marca de 0 a 120, cuando el valor total era de 258. Vamos a hacer que la escala marque de 0 a 258. Pulsamos con el botón derecho del ratón sobre la línea del eje de

ordenadas y elegimos la opción Formato de ejes.

| Formato                                                                               | de ejes                                                                                                  |                                                     |                   |            |            | ? 🔀                        |
|---------------------------------------------------------------------------------------|----------------------------------------------------------------------------------------------------|-----------------------------------------------------|-------------------|------------|------------|----------------------------|
| Tramas<br>Escala del<br>Automátic<br>Mínir<br>Máxi<br>Vinid<br>Vinid<br>Eje o<br>gruz | Escala<br>eje de valo<br>o<br>no:<br>mo:<br>ad mayor:<br>ad mayor:<br>ad menor:<br>le categoría<br>a en: | Fuente<br>res (Y)<br>258<br>50<br>10<br>is (X)<br>0 | Número            | Alineación | 1          |                            |
| Unidades                                                                              | de visualiza<br>logarítmica<br>s en orden i<br>categorías                                                | ción: Ning<br>n <u>v</u> erso<br>(X) cruza e        | una<br>n máximo v | alor       | rar unidad | des de rótulos<br>Cancelar |

15.- Abrimos la pestaña Escala y en el valor Máximo ponemos el total de incumplimientos (258) A continuación desactivamos la casilla que hay junto a Mínimo y Pulsamos en Aceptar

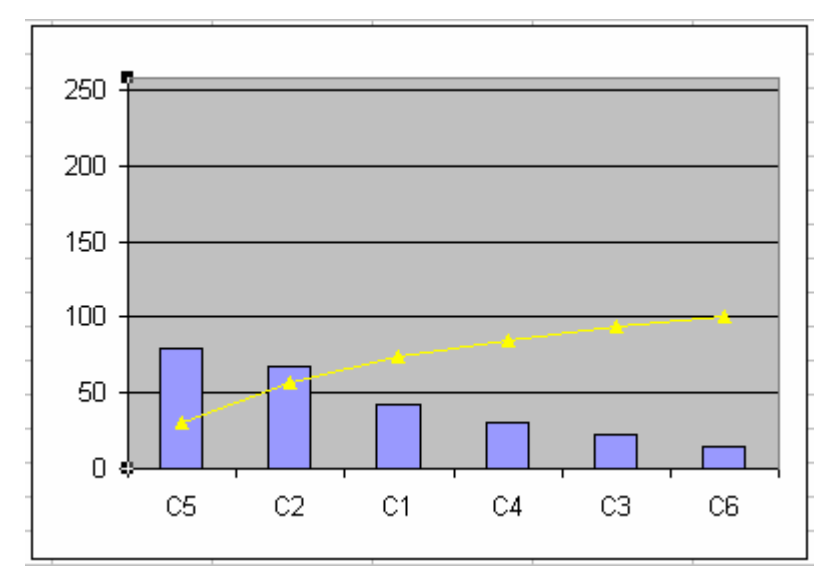

Ya tenemos acotado el eje de ordenadas.

| Tipo de gráfico<br>Datos de origen<br>C Agregar línea de tendencia | 1 | <b>.</b> | Formato de serie de datos          |
|--------------------------------------------------------------------|---|----------|------------------------------------|
| Tipo de gráfico<br>Datos de origen<br>C Agregar línea de tendencia |   |          | ronnaco de sene de dacos           |
| C Datos de <u>o</u> rigen<br>Agregar línea de <u>t</u> endencia    |   |          | Tipo <u>d</u> e gráfico            |
| C Agregar línea de <u>t</u> endencia                               |   |          | Datos de <u>o</u> rigen            |
| Borrar                                                             | С |          | Agregar línea de <u>t</u> endencia |
| - Eona                                                             | _ |          | Borrar                             |

16.- Hace falta que en la parte derecha marque los porcentajes. Pulsamos con el botón derecho del ratón sobre cualquiera de los puntos de la línea amarilla y elegimos como opción: Formato de serie de datos...

En el recuadro "Trazar serie en" de la pestaña Eje, marcamos Eje secundario y pulsamos Aceptar.

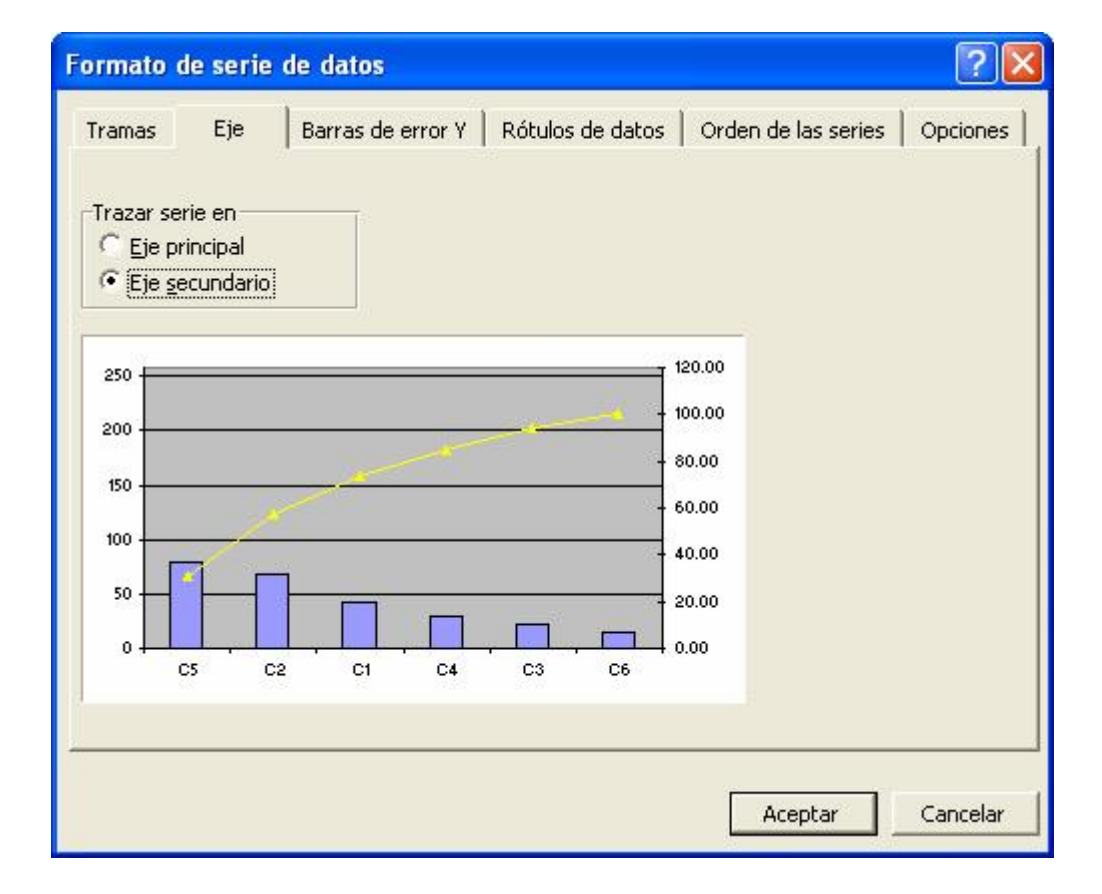

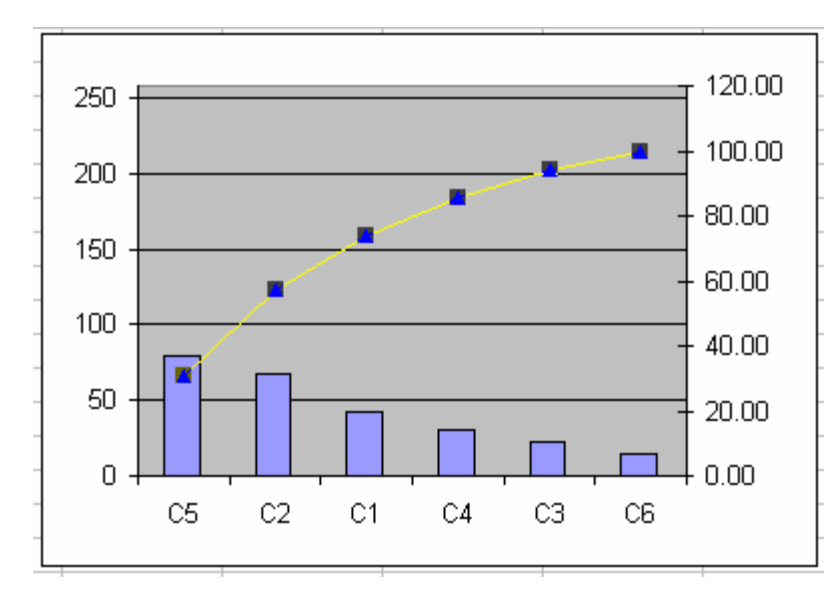

17.- Por último, repetimos los pasos 14 y 15 para modificar los valores del eje de la derecha, y que estén entre 0 y 100.

Y este es el resultado final tras ponerle título al gráfico y eliminar los decimales del eje de porcentajes:

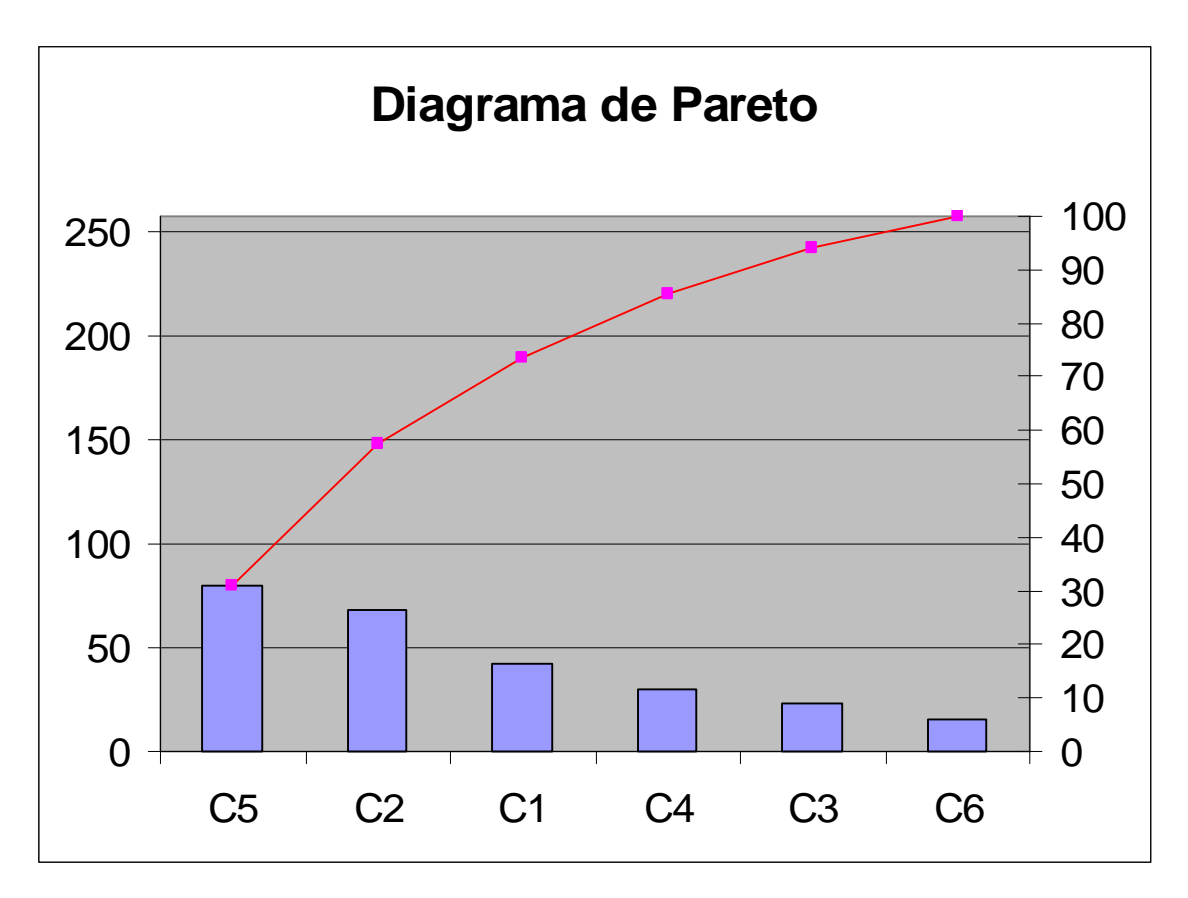